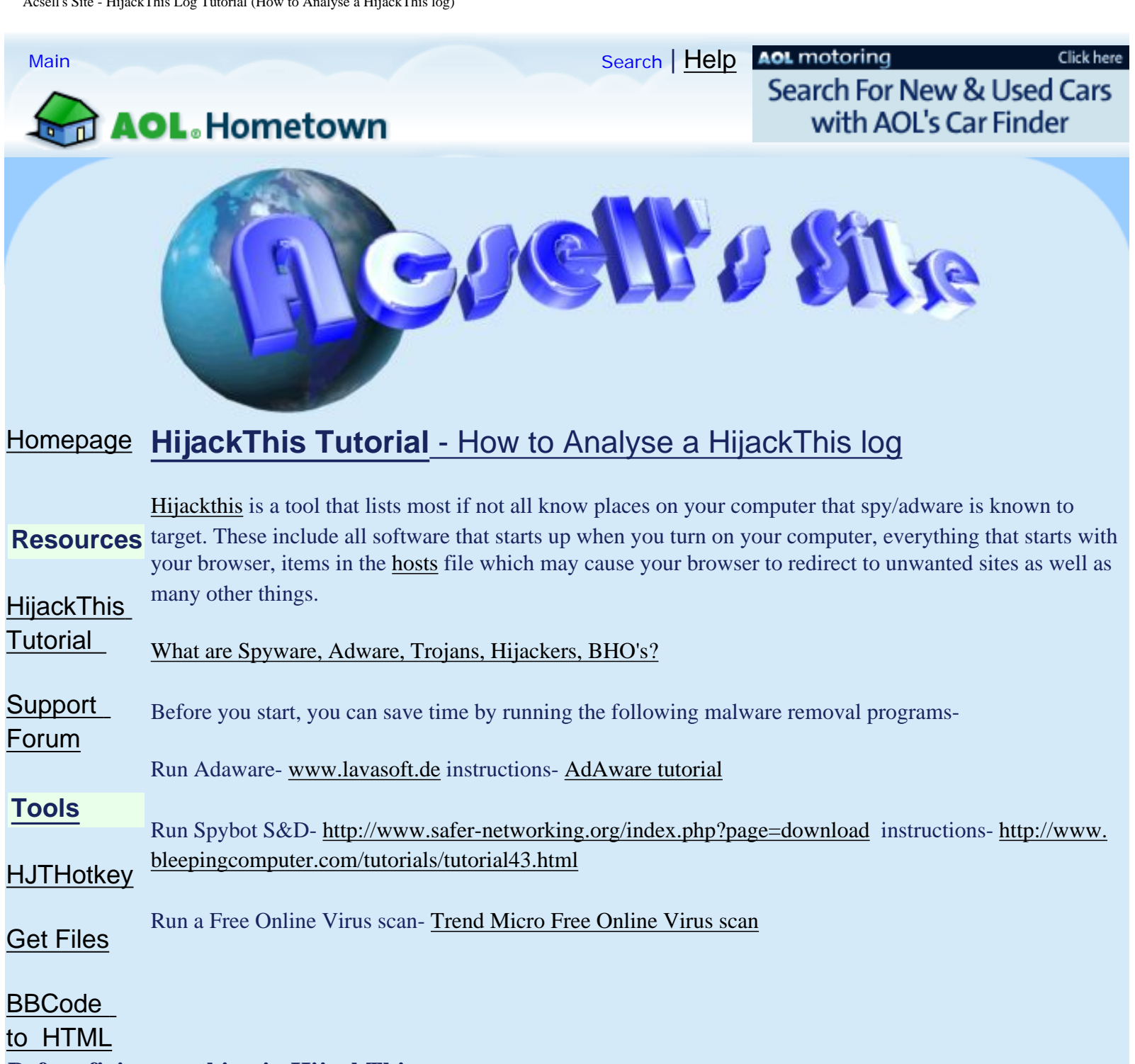

# **Before fixing anything in HijackThis**

1) It is important to create a permanent folder for it e.g. C:\HJT. This is because it will create backups which you may want to restore later if anything goes wrong. There are instructions here on creating a permanent directory for HijackThis- http:// russelltexas.com/malware/createhjtfolder.htm

2) Run HijackThis and click "config". Make sure it is set to create backup (it should already be set to do this by default).

| Main         Ignorelist         Backups         Misc To           Mark everything found for fixing after scan         Misc To         Misc To |
|----------------------------------------------------------------------------------------------------|
| Mark everything found for fixing after scan                                                                                                   |
|                                                                                                    |
| Make backups before fixing items                                                                                                    |
| Confirm fixing & ignoring of items (safe mode)                                                                                                |

**Note:** Make sure that all <u>browser</u> windows (e.g. Internet Explorer) are closed before clicking **''fix selected''** otherwise HijackThis may not be able to remove some the items.

Each Item in the log has it's own code at the start of every line. Each code represent a different area of your computer/ registry. The following are instructions on how to research each item to tell whether or not it needs fixing.

- <u>R0, R1, R2, R3</u> Internet Explorer Start/Search pages URLs
- <u>F0, F1</u> Autoloading programs
- <u>N1, N2, N3, N4</u> Netscape/Mozilla Start/Search pages URLs
- <u>O1</u> Hosts file redirection
- <u>O2</u> Browser Helper Objects
- <u>O3</u> Internet Explorer toolbars
- <u>O4</u> Autoloading programs from Registry
- <u>O5</u> IE Options icon not visible in Control Panel
- <u>O6</u> IE Options access restricted by Administrator
- <u>O7</u> Regedit access restricted by Administrator
- <u>O8</u> Extra items in IE right-click menu
- <u>O9</u> Extra buttons on main IE button toolbar, or extra items in IE 'Tools' menu
- <u>O10</u> Winsock hijacker
- <u>O11</u> Extra group in IE 'Advanced Options' window
- <u>O12</u> IE plugins

| R0 - HKLM\S   | • <u>013</u> - IE DefaultPrefix hijack                          |
|---------------|-----------------------------------------------------------------|
| R1 - HKCU     |                                                                 |
| 02 BHO (n     | • <u>O14</u> - 'Reset Web Settings' hijack                      |
| 02 - BHO: (n  |                                                                 |
| O3 - Toolbar: | • <u>O15</u> - Unwanted site in Trusted Zone                    |
| O3 - Toolbar: |                                                                 |
| 04 - HKLM.    | • <u>O16</u> - ActiveX Objects (aka Downloaded Program Files)   |
| 04 - HKLMI.   | 017 I an ann damain biis chang                                  |
| 04 - HKLM     | • <u>017</u> - Lop.com domain nijackers                         |
| 04 - Startup: | • 018 - Extra protocols and protocol hijackers                  |
| 04 - Global S |                                                                 |
| 04 - Global S | • <u>019</u> - User style sheet hijack                          |
| 06 HKCU       |                                                                 |
| 09 - Extra bu | Added in HijackThis 1.98.x:                                     |
| 09 - Extra bu |                                                                 |
| O12 - Plugin  | • <u>O20</u> - AppInit_DLLs Registry value autorun              |
| 014 - IERES   | • 021 - ShallSarvigeObjectDelayI and Pagistry key autorup       |
| 016 - DPF: {  | • <u>021</u> - Shensel viceObjectDelayLoad Registry key autorun |
|               | O22 - SharedTaskScheduler Registry key autorun                  |
|               |                                                                 |
|               | Added in HijackThis 1.99.x:                                     |

• <u>O23</u> - NT Services

Where/How to look them up-

## • R0, R1, R2, R3 - Internet Explorer Start/Search pages URLs

#### **Example-**

- **R0 HKCU\Software\Microsoft\Internet Explorer\Main,Start Page = <u>http://www.ntlworld.com</u>**
- R1 HKCU\Software\Microsoft\Internet Explorer\Main,HomeOldSP = <u>http://www.google.co.uk</u>

R3 - URLSearchHook: PerfectNavBHO Class - {0428FFC7-1931-45b7-95CB-3CBB919777E1} - C:\PROGRA~1 \PERFEC~1\BHO\PERFEC~1.DLL (file missing)

| nternet | Options  |          |           |                   |             | ?        |
|---------|----------|----------|-----------|-------------------|-------------|----------|
| General | Security | Privacy  | Content   | Connections       | Programs    | Advanced |
| Home    | e page — |          | _         |                   |             |          |
|         | You ca   | n change | which pag | ge to use for you | ur home pag | je.      |
| Lin     | Addres   | s: htt   | p://www.  | google.co.uk/     |             |          |
|         |          |          |           | P                 |             |          |

#### **Researching Items-**

These web addresses are those that start when your browser does or are set as your default search pages. If you do not recognise the address or it is an address that you do not want as you default homepage or search page then have HijackThis fix it. To see if these items are **CoolWebSearch** related, they can be looked up here-

# http://www.webhelper4u.com/CWS/cwsbyalphanumeric.html. or here http://users.skynet.be/bk136527/CWS/CWSdomains.htm

load the website and go to **edit>find (On this Page)** or by pressing Ctrl+F and copy the URL (e.g. **google.com**) into the search box that appears. Click "**Find next**".

Another way to find if the website is bad is to look it up in a <u>hosts</u> file. The domain can be looked up in the text version of the hosts file found here-

#### http://www.mvps.org/winhelp2002/hosts.htm

(Click the link on that page which says ''*To view the HOSTS file in plain text form.*'' and then use the same method as above to search the file)

| SEARCH-SOFT.NET<br>SEARCH-SOFT.NET                                                                | 🕙 Find                                                                                        | ? 🗙       |
|---------------------------------------------------------------------------------------------------|-----------------------------------------------------------------------------------------------|-----------|
| search-to-find.com<br>search-town.net<br>searchtraffic.com<br><u>searchv.com</u><br>search-web.cc | Find what:       searchv.com         □       Match whole word only         □       Match case | Find Next |
| SEARCHWEB2.COM                                                                                    |                                                                                               |           |

If the domain name is found then you will need to have hijackthis fix it and also download and run CWShredder from here- <u>http://www.intermute.com/spysubtract/cwshredder\_download.html</u>

(<u>HJTHotkey</u> can also search for a domain by selecting it in the log an pressing Alt + C)

**R3** Items should always be fixed unless you recognise the name. You could also use <u>google</u> to look them up.

#### **Special cases-**

Most cases of CWS that may not appear in the CWS database can be found here- <u>cwschronicles</u> look down the list and compare the items to your log. Normally if CWShredder can't fix the items then there is a link to manual instructions. A lot of the newer variants appear on the home page here- <u>http://www.spywareinfo.com/~merijn/</u> first. If you still have no luck and don't recognise the item then you could look it up in a search engine such as <u>google</u>.

(note: old "special cases" removed as they are outdated)

## • F0, F1, F2, F3 - Autoloading programs from INI files

#### **Example-**

F0 - system.ini: Shell=Explorer.exe F1 - win.ini: run=hpfsched

#### **Researching Items-**

Programs that run at startup. Mainly old programs. see O4 - Autoloading programs from Registry for research

#### **Special cases-**

## • N1, N2, N3, N4 - Netscape/Mozilla Start/Search pages URLs

#### Example-

N1 - Netscape 4: user\_pref(''browser.startup.homepage'', ''http://www.xupiter.com/toolbar2''); (C:\PROGRA~1 \Netscape\Users\default\prefs.js)

| references                                                |                                                                       |                 |
|-----------------------------------------------------------|-----------------------------------------------------------------------|-----------------|
| Category                                                  | Navigator                                                             |                 |
| Appearance     Tabbed Browsing     Downloads     Composer | Home Page<br>Clicking the Home button takes you to this page or group | of pages.       |
| ⊞ Composer<br>⊞ Privacy & Security                        | Location: http://www.mozilla.org/start/                               | Choose File     |
| Advanced                                                  | Use Current Page Use Covent Group                                     | Restore Default |

## **Researching Items-**

These web addresses are those that start when your browser (Netscape/Mozilla) does or are set as your default search pages.

These rarely get hijacked. If you don't recognise the URL then look it up (see R1,2,3 items above)

## • O1 - Hosts file redirection

#### What is a hosts file?

#### **Example-**

O1 - Hosts: 38.115.131.131 sk2.slsk.org

O1 - Hosts: 38.115.131.131 www.slsk.org

O1 - Hosts: 38.115.131.131 mail.slsk.org

O1 - Hosts: 38.115.131.131 server.slsk.org

#### **Researching Items-**

When you type in the address on the right, you will be redirected to the IP address on the left so you may end up on a page you don't want to be on or the webpage won't show at all.

If you didn't put these in your hosts file or if the IP on the left doesn't point to the URL on the right then have hijackthis fix them

#### Special cases-

## • O2 - Browser Helper Objects

#### What is a BHO?

#### Example-

O2 - BHO: (no name) - {00000762-3965-4A1A-98CE-3D4BF457D4C8} - C:\Program Files\Lycos\Sidesearch \sidesearch1311.dll O2 - BHO: (no name) - {0000EF1-0786-4633-87C6-1AA7A44296DA} - C:\WINDOWS\System32\ddm3dia.dll O2 - BHO: (no name) - {000E7270-CC7A-0786-8E7A-DA09B51938A6} - C:\WINDOWS\System32\n3tpa1.dll

#### **Researching Items-**

To see if these items are malware related, they can be looked up at the following website-

## http://computercops.biz/CLSID.html

Copy the CLSID (e.g. **{00000762-3965-4A1A-98CE-3D4BF457D4C8}**) or file name e.g. **ddm3dia.dll** into the search box on the above site and click "Search". If the BHO name is found then you will notice a letter in the status column of the line. This letter will be one of the following-

X for certified spyware/foistware, or other malware,
L for legitimate items,
O for 'open to debate'
? for BHOs of unknown status.

Fix the Items with an **X** next to them. If they are not found then <u>google</u> can be used.

Alternatively, <u>HJTHotkey</u> or can search for a CLSID or file name by selecting it in the log an pressing Alt + B and/or Ctrl +B

#### **Special cases-**

#### Look2Me-

**more information:** <u>http://www.pestpatrol.com/PestInfo/v/vx2\_abetterinternet.asp</u> **removal-** <u>http://www.pchell.com/support/look2me.shtml</u>, <u>http://www.kephyr.com/spywarescanner/library/look2me/index.</u> <u>phtml</u>, <u>kill2me</u>

Ad-aware now has a plug-in to remove this one. **see:** <u>http://www.lavasoftsupport.com/index.php?showtopic=33729</u>

Some malware creates completely random BHO names like with the errorplace.com Hijack. If you are not sure what to fix because you cannot find any information on it then you could either let HijackThis create a backup or use <u>BHODemon</u> to disable it. That way it can easily be re-enabled.

## • O3 - Internet Explorer toolbars

#### **Example-**

O3 - Toolbar: GameBar - {4E7BD74F-2B8D-469E-C0FF-FD69B994BD7D} - C:\PROGRA~1\GAMERI~1\GameBar \gamebar.dll (file missing)

O3 - Toolbar: Norton AntiVirus - {42CDD1BF-3FFB-4238-8AD1-7859DF00B1D6} - C:\Program Files\Norton SystemWorks\Norton AntiVirus\NavShExt.dll

| File   | Edit | View | Favo | ites | Tools | Help |   | Go      | ogle + | 1 · @ | ₽   | <b>R</b> # |
|--------|------|------|------|------|-------|------|---|---------|--------|-------|-----|------------|
| 0      | 0    | - 💌  | 2    | 1    |       |      | 1 | 199 - C |        |       |     |            |
| Addres | ss 🛃 |      |      |      |       |      |   |         |        |       | ✓ → | Go         |

| Tools | Help |   |                                                                                          |
|-------|------|---|------------------------------------------------------------------------------------------|
| •     |      | 1 | Standard Buttons<br>Address Bar<br>Links<br>Norton AntiVirus<br>Google<br>Ask Jeeves Bar |
|       |      |   | ✓ Lock the Toolbars<br>Customize                                                         |

**Researching Items-**

See o2 - Browser Helper Objects items above

**Special cases-**

## O4 - Autoloading programs from Registry

#### Start-up Applications, Do You Really Need All Of Them?

#### **Example-**

O4 - HKLM\..\Run: [ccRegVfy] C:\Program Files\Common Files\Symantec Shared\ccRegVfy.exe O4 - HKLM\..\Run: [ccApp] C:\Program Files\Common Files\Symantec Shared\ccApp.exe O4 - HKLM\..\Run: [IST Service] C:\Program Files\ISTsvc\istsvc.exe

#### **Researching Items-**

Programs that run at startup

These startup items can be looked up in one of the following databases to determine whether they are good or bad. If they are indicated as being bad then have HijackThis fix them.

Online Databases-

<u>windowsstartup.com</u> <u>sysinfo.org</u> <u>http://computercops.biz/StartupList.html</u> (most up to date)

Offline Databaseshttp://www.pacs-portal.co.uk/startup\_content.php#THE\_PROGRAMS

If you are unable to find the item in the above databases then search for the file name at www.google.com

```
Acsell's Site - HijackThis Log Tutorial (How to Analyse a HijackThis log)
```

## Special cases-

## **Peper:**

Example of peper- O4 - HKLM\..\Run: [338Y@QN2L8LD3#] C:\WINNT\System32\Djp9g.exe

with a [random 14 chars] and a random named .exe

Removal tool-

http://downloads.subratam.org/PeperFix.exe

# O5 - IE Options icon not visible in Control Panel

#### **Example-**

O5 - control.ini: Desk.cpl=no

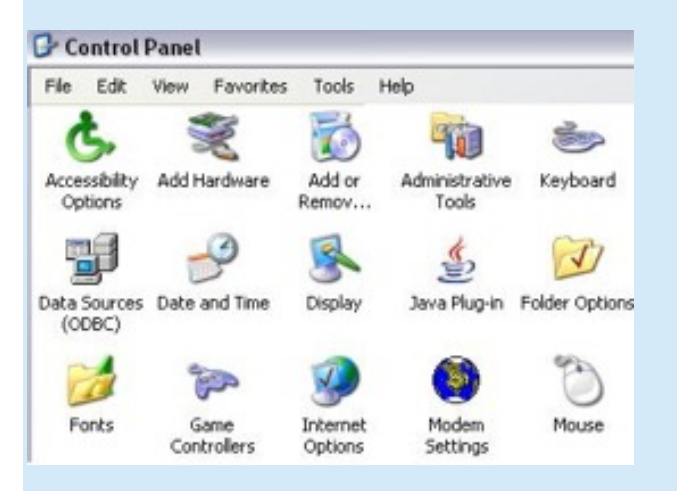

## **Researching Items-**

If you or your administrator did not put these restrictions then have HijackThis fix them.

Special cases-

## O6 - IE Options access restricted by Administrator

#### O6 - HKCU\Software\Policies\Microsoft\Internet Explorer\Restrictions present

| You can change which page to use for your home p<br>Address: http://www.google.co.uk/<br>Use <u>C</u> urrent Use <u>D</u> efault Use | sge.  |
|----------------------------------------------------------------------------------------------------|-------|
| Address: http://www.google.co.uk/                                                                                                    |       |
| Use <u>C</u> urrent Use <u>D</u> efault Use                                                                                          |       |
| ( see Zeener ) [ see                                                                                                    | Blank |
|                                                                                                    |       |
|                                                                                                    |       |
| ons                                                                                                    |       |

#### **Researching Items-**

If you (e.g. with <u>Spybot S&D</u>) or your administrator did not put these restrictions then have HijackThis fix them.

#### **Special cases-**

## O7 - Regedit access restricted by Administrator

#### What is a Registry Editor?

#### What is the registry?

#### **Example-**

O7 - HKCU\Software\Microsoft\Windows\CurrentVersion\Policies\System, DisableRegedit=1

#### **Researching Items-**

If you or your administrator did not put these restrictions in place then have HijackThis fix them.

## Special cases-

# O8 - Extra items in IE right-click menu

O8 - Extra context menu item: &Google Search - res://C:\Program Files\Google\GoogleToolbar1.dll/cmsearch.html O8 - Extra context menu item: Backward &Links - res://C:\Program Files\Google\GoogleToolbar1.dll/cmbacklinks. html

O8 - Extra context menu item: Cac&hed Snapshot of Page - res://C:\Program Files\Google\GoogleToolbar1.dll/ cmcache.html

| Back<br>Forward                                    |                   |
|----------------------------------------------------|-------------------|
| Save Background As<br>Set as Background            |                   |
| Copy Background<br>Set as Desktop Item             |                   |
| Select All<br>Paste                                |                   |
| Create Shortcut<br>Add to Favorites<br>View Source |                   |
| Encoding +                                         | Cut               |
| Print                                              | Сору              |
| Refresh                                            | Paste             |
| Backward Links                                     | Select All        |
| Cached Snapshot of Page                            | Print             |
| Export to Microsoft Excel                          | Google Search     |
| Translate into English                             | Ask Jeeves Search |
| Properties                                         | Dictionary Search |

#### **Researching Items-**

If you do not recognise or want the item as part of Internet Explorer's right click menu then have HijackThis fix it. Look up the file name in google if unsure.

#### **Special cases-**

## O9 - Extra buttons on main IE button toolbar, or extra items in IE 'Tools' menu

- **O9 Extra button: Sidesearch (HKLM)**
- **O9 Extra button: ICQ Lite (HKLM)**
- **O9 Extra 'Tools' menuitem: ICQ Lite (HKLM)**
- **O9 Extra button: Related (HKLM)**

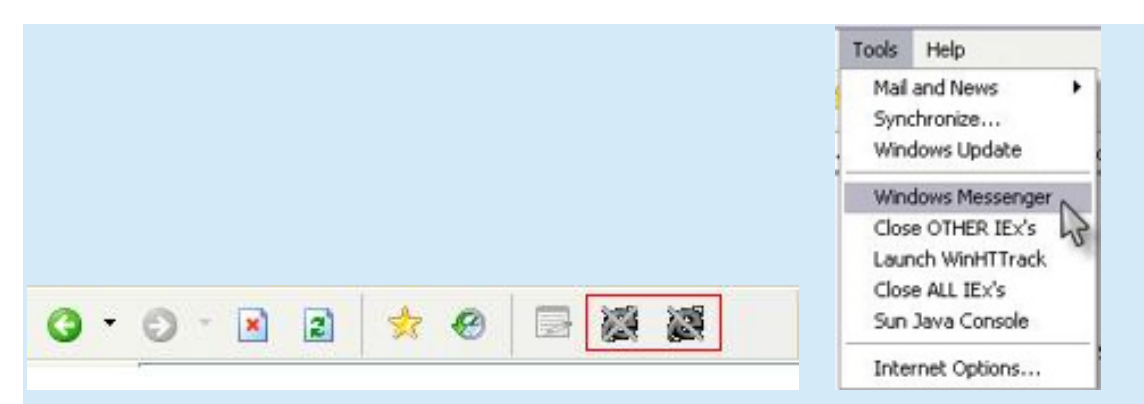

#### **Researching Items-**

If you do not recognise or want the item as a button on the toolbar in Internet Explorer then have HijackThis fix it.

Look up the file name at <u>http://www.castlecops.com/O9.html</u> or on <u>google</u> if unsure.

#### **Special cases-**

## • O10 - Winsock hijacker

What is Winsock?

#### **Example-**

O10 - Hijacked Internet access by WebHancer O10 - Hijacked Internet access by New.Net

#### **Researching Items-**

#### DON'T fix these with HijackThis.

Check the file name against this list-

#### http://computercops.biz/LSPs.html

If the file name is listed under "Valid LSP's" then the item is safe. (indicated by a letter V in the state column)

If the file name is listed under "Malware LSP's" use LSPFix from here- http://www.cexx.org/lspfix.htm

or you are unable to find it in the list then I would recommend asking in the forum for further instructions.

Warning: Fixing these in Hijackthis or attempting to fix the wrong items by other methods will break your internet

#### connection.

#### **Special cases-**

#### New.net

**DON'T** Fix these with HijackThis or any other software, New.net must be uninstalled from add/remove programs in control panel.

O10 - Hijacked Internet access by New.Net

- O10 Hijacked Internet access by New.Net
- O10 Hijacked Internet access by New.Net

## • O11 - Extra group in IE 'Advanced Options' window

#### **Example-**

O11 - Options group: [CommonName] CommonName

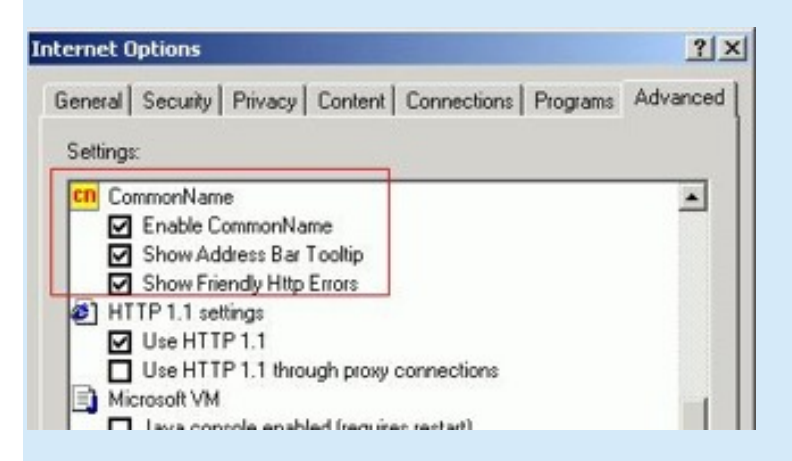

#### **Researching Items-**

Always have HijackThis Fix these items

#### Special cases-

• O12 - IE plugins

What is a plugin?

O12 - Plugin for .mid: C:\Program Files\Internet Explorer\PLUGINS\npqtplugin2.dll

O12 - Plugin for .pdf: C:\Program Files\Internet Explorer\PLUGINS\nppdf32.dll

O12 - Plugin for .spop: C:\Program Files\Internet Explorer\Plugins\NPDocBox.dll

## **Researching Items-**

Mostly safe. Fix items with **.ofb** in. Look up the file name in <u>google</u> if unsure.

## **Special cases-**

## • O13 - IE DefaultPrefix hijack

#### What is a default Prefix?

#### **Example-**

O13 - DefaultPrefix: http://www.pixpox.com/cgi-bin/click.pl?url= O13 - WWW Prefix: http://prolivation.com/cgi-bin/r.cgi?\_

#### **Researching Items-**

Always have HijackThis Fix these items

#### **Special cases-**

## • O14 - 'Reset Web Settings' hijack

## **Example-**

O14 - IERESET.INF: START\_PAGE\_URL=http://www.freeserve.com/

#### **Researching Items-**

This file (IERESET.INF) contains the default setting for internet explorer.

If you don't recognise the URL, it's not your ISP or computer vendor, Have HijackThis fix it.

## Special cases-

# • O15 - Unwanted site in Trusted Zone

#### What are Security Zones?

#### **Example-**

#### O15 - Trusted Zone: http://Download.windowsupdate.com

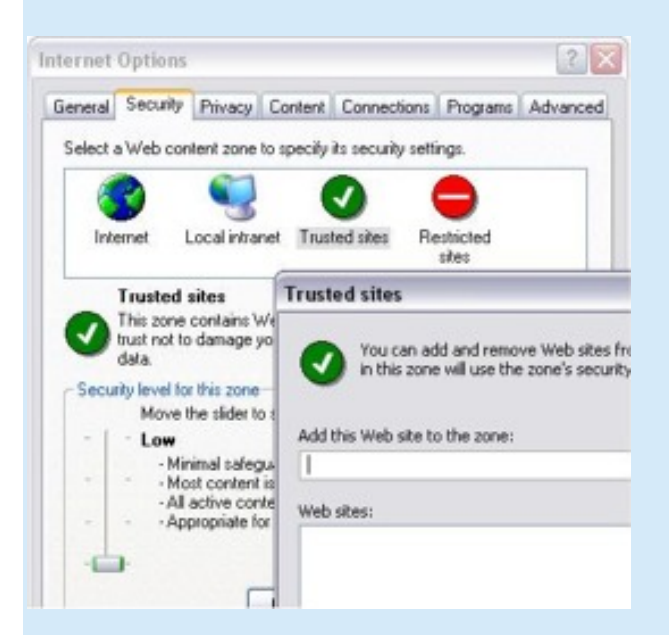

#### **Researching Items-**

The websites added to this zone have very low browser security settings when they are visited. If you never added these to your trusted zone in internet explorer or don't recognise the address then have hijackthis fix them.

#### Special cases-

## O16 - ActiveX Objects (aka Downloaded Program Files)

#### What are Activex Objects?

#### **Example-**

O16 - DPF: {018B7EC3-EECA-11D3-8E71-0000E82C6C0D} (Installer Class) - http://www.xxxtoolbar.com/ist/ softwares/v3.0/0006.cab

O16 - DPF: {166B1BCA-3F9C-11CF-8075-444553540000} (Shockwave ActiveX Control) - http://download. macromedia.com/pub/...director/sw.cab

O16 - DPF: {8522F9B3-38C5-4AA4-AE40-7401F1BBC851} - http://216.65.38.226/Download\_Plugin.exe

O16 - DPF: {9F1C11AA-197B-4942-BA54-47A8489BB47F} (Update Class) - http://v4.windowsupdate.microsoft. c...7861.7822106481

#### **Researching Items-**

#### Download SpywareBlaster from here- http://www.javacoolsoftware.com/downloads.html

Install it and update it. Under "Protection" click on the "Internet Explorer" tab. There will be a long list there of activeX objects. Right Click on this list and click "Find".

A search window will open. Copy the CLSID e.g. {018B7EC3-EECA-11D3-8E71-0000E82C6C0D}into the the search box. Click "OK" and if the item is found, it will be highlighted. If the item is found then have HijackThis fix it. Also, if you do not recognise the name then have HijackThis fix it.

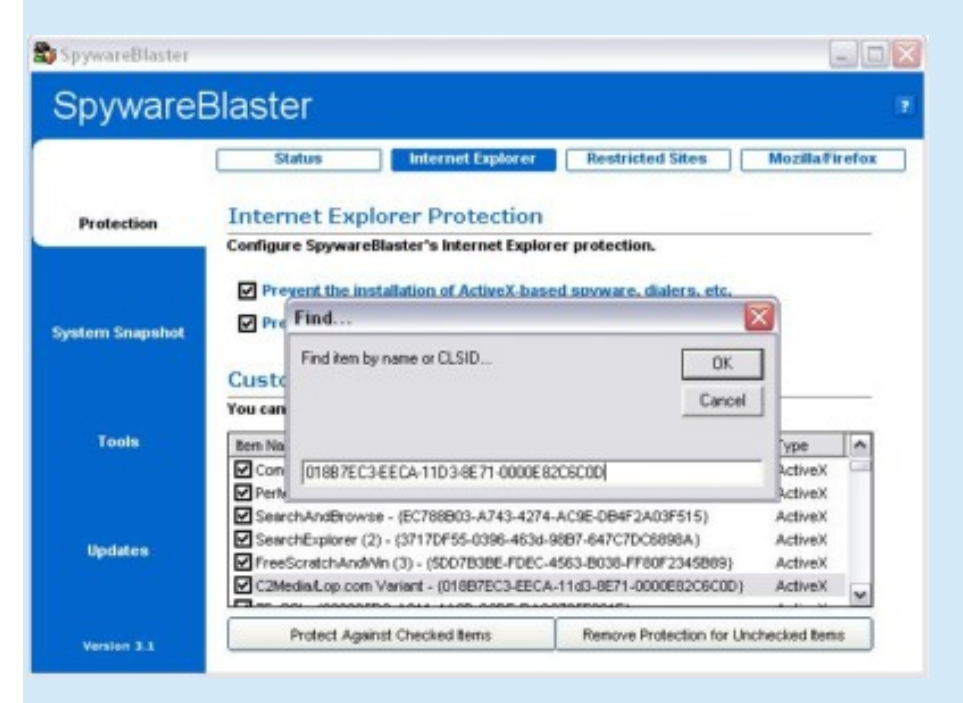

#### Special cases-

#### O17 - Lop.com domain hijackers

#### **Example-**

O17 - HKLM\System\CCS\Services\Tcpip\..\{4F90B52F-13D0-4D97-8C56-CBFE7CDC0A07}: NameServer = 198.6.1.218 198.6.100.218

#### **Researching Items-**

If domain is your <u>ISP</u> then leave it. Or, if this is your (home or company) network address then leave it.

Here are the known good (safe) ranges for DNS servers. They are reserved exclusively for networks behind <u>NAT</u>. If the IP address is within these ranges then it is safe.

#### **Private IP Address Ranges**

| From        | То              |
|-------------|-----------------|
| 10.0.0.0    | 10.255.255.255  |
| 172.16.0.0  | 172.31.255.255  |
| 192.168.0.0 | 192.168.255.255 |

If the domain is in the form of an  $\underline{IP}$  address e.g. **198.6.1.218** then got to <u>http://www.all-nettools.com/toolbox</u> and under "Smart Whois" enter the address

#### SmartWhois

Finds information about city, name of the netwo SmartWhois for Window 198.6.1.218

Click Go and it will bring up information about who owns that IP.

### **Special cases-**

## • O18 - Extra protocols and protocol hijackers

#### **Example-**

O18 - Protocol: relatedlinks - {5AB65DD4-01FB-44D5-9537-3767AB80F790} - C:\PROGRA~1\COMMON~1 \MSIETS\msielink.dll

#### **Researching Items-**

These can be looked up here-

## http://www.castlecops.com/O18.html

## Special cases-

# O19 - User style sheet hijack

## What is a user style sheet?

O19 - User style sheet: c:\WINDOWS\Java\my.css

#### **Researching Items-**

Unless you have set up a user style sheet then have HijackThis fix it. You may also need to run CWShredder.

#### **Special cases-**

## • O20 (AppInit\_DLLs and Winlogon Notify)

These can be looked up here-

#### http://www.castlecops.com/O20.html

## • O21 (ShellServiceObjectDelayLoad)

These can be looked up here-

http://www.castlecops.com/O21.html

## • O22 (Shared Task Scheduler)

These can be looked up here-

## http://www.castlecops.com/O22.html

O23 - NT Services

## **Example-**

O23 - Service: AOL Connectivity Service - America Online, Inc. - C:\PROGRA~1\COMMON~1\AOL\ACS\AOLacsd.

exe

**O23** - Service: **Diskeeper - Executive Software International, Inc. -** C:\Program Files\Executive Software\DiskeeperLite \**DKService.exe** 

O23 - Service: LexBce Server - Lexmark International, Inc. - C:\WINDOWS\system32\LEXBCES.EXE O23 - Service: McAfee.com McShield - Unknown - c:\PROGRA~1\mcafee.com\vso\mcshield.exe

| ieneral                  | SYSTEM.INI      | WIN.INI  | BOOT.INI      | Services | Startup               |                 |        |
|--------------------------|-----------------|----------|---------------|----------|-----------------------|-----------------|--------|
| Servio                   | e               |          | Essential     | Manufa   | cturer                | Status          | ^      |
| V Sy                     | mantec Event    | Manager  |               | Unknown  | h                     | Running         |        |
| Sy Sy                    | mantec Setting  | gs Mana  |               | Unknown  | n                     | Running         |        |
| 🗹 Dis                    | skeeper         |          |               | Unknown  | n                     | Running         | i l    |
| Kodak Camera Connecti    |                 |          |               | Eastman  | Eastman Kodak Company |                 |        |
| McAfee Framework Service |                 |          |               | Network  | Running               | Ê 🗌             |        |
| Mc Mc                    | Afee Personal   | Firewall |               | McAfee   | Corporation           | Running         | i l    |
| V No                     | orton AntiVirus | Auto Pr  |               | Unknown  | 1                     | Running         | , L    |
| <                        |                 | _        |               | 10       |                       | ][              | >      |
|                          |                 | V Hide   | All Microsoft | Services | En                    | able All Disabl | le All |

#### **Researching Items-**

This section of the log shows all non-Microsoft services that are set to run automatically (it does not include the ones that are disabled). You will recognise some of these just by looking at the name of the service. Unlike the 04 start-up items, services will run as soon as windows starts (before a user logs on). Be very careful when disabling a service. Make sure the service is definitely bad before fixing it with HijackThis.

These items can be researched here-

http://www.castlecops.com/O23.html

#### Content

The author reserves the right not to be responsible for the topicality, correctness, completeness or quality of the information provided. Liability claims regarding damage caused by the use of any information provided, including any kind of information which is incomplete or incorrect, will therefore be rejected.

All offers are not-binding and without obligation. Parts of the pages or the complete publication including all offers and information might be extended, changed or partly or completely deleted by the author without separate announcement.